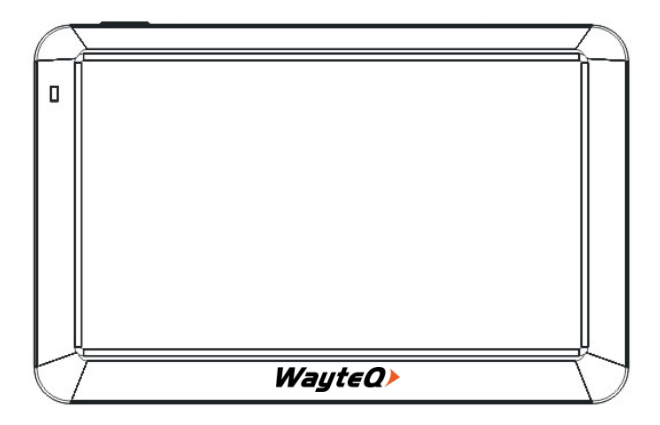

# WayteQ X985BT GPS navigáció Használati útmutató

# CE

# TARTALOMJEGYZÉK

| 1.       | JELLEMZŐK                                           | 5  |
|----------|-----------------------------------------------------|----|
| 2.<br>IN | BIZTONSÁGI ÉS ÁLTALÁNOS<br>JFORMÁCIÓK               | 7  |
|          | 2.1 Fontos biztonsági figyelmeztetések és előírások | 7  |
|          | 2.2 GPS (Global Positioning System)                 | 7  |
|          | 2.3 Figyelmeztetések és megjegyzések                | 8  |
|          | 2.4 Repülők és kórházak                             | 10 |
| 3.       | MŰSZAKI ADATOK                                      | 12 |
| 4.       | KEZELŐSZERVEK                                       | 14 |
|          | 4.1 Töltés hálózati töltővel                        | 15 |
|          | 4.2 Akkumulátor                                     | 16 |
|          | 4.3 A tartókar felszerelése                         | 16 |
|          | 4.4 Memóriakártya használata                        | 17 |
|          | 4.5 Újraindítás                                     | 17 |
| 5.       | A KÉSZÜLÉK HASZNÁLATA                               | 18 |
|          | 5.1 Csatlakozás a számítógéphez                     | 18 |
|          |                                                     |    |

|    | 5.2 Be- és kikapcsolás 1   | 9  |
|----|----------------------------|----|
| 6. | FUNKCIÓK2                  | 22 |
|    | 6.1 GPS                    | 22 |
|    | 6.2 Videó                  | 23 |
|    | 6.3 Zene                   | 26 |
|    | 6.4 Fotó                   | 29 |
|    | 6.5 E-könyv                | 32 |
|    | 6.6 Flash                  | 88 |
|    | 6.7 Bluetooth              | 1  |
|    | 6.8 Megjegyzés:            | 52 |
|    | 6.9 Kedvenc                | 53 |
|    | 6.10 Játék6                | 58 |
|    | 6.11 Mértékegység-váltó    | 59 |
|    | 6.12 Számológép7           | 0' |
|    | 6.13 USB mód               | 1  |
|    | 6.14 Hangerő beállítása    | 2  |
|    | 6.15 Háttérvilágítás7      | 4  |
|    | 6.16 Dátum/Idő beállítása7 | 6  |

| 6.17 Kalibrálás                  | 77 |
|----------------------------------|----|
| 6.18 FM-transzmitter             | 78 |
| 6.19 Rendszerinformáció          | 79 |
| 6.20 Nyelv                       | 80 |
| 6.21 Navigációs program útvonala | 81 |
| 6.22 Gyári beállítások           | 82 |
| 6.23 GPS adatok                  | 83 |
| 7. MEGFELELŐSÉGI NYILATKOZAT     |    |
| (Kivonat)                        | 83 |
| 8. MINŐSÉGTANUSÍTÁS              | 84 |
| 9. IMPORTŐR / FORGALMAZÓ:        | 84 |

#### Köszönjük, hogy WayteQ terméket választott!

## 1. JELLEMZŐK

A WayteQ GPS készülék fő funkciója a navigáció, ám emellett számos egyéb, szórakoztató funkcióval is el van látva, mint pl: zenelejátszás, video lejátszás, képnézés, ekönyv olvasás, játék, stb.

- Nagy teljesítményű, kis energiafogyasztású MStar MSB2531A 800 MHz processzor
- Felhasználóbarát kezelőfelület a könnyű használathoz
- Gazdaságos energiafelhasználás a hosszabb és stabilabb üzemeléshez
- Adatátvitel számítógépre mini USB-vel
- Minőségi jelfogadás a pontos pozícionálásért és a kielégítő navigációs szolgáltatásért
- Szórakoztató/zenelejátszás/video lejátszás funkciókkal ellátott szabadidőpartner

A navigációs rendszert bárhol, bármikor használhatja pl. vezetéskor, gyalogláskor, vagy kerékpározáskor. A navigációs és szórakoztató funkciók gazdagabbá tehetik életét és munkáját! A WayteQ GPS navigációs készülék funkcióinak teljes kihasználásához és a használat részletes megismeréséhez olvassa el figyelmesen ezt a használati utasítást!

#### FIGYELEM!

Az első használat előtt a helyes működés érdekében tartsa be az alábbi utasításokat:

1. Töltse fel teljesen az akkumulátort

2. Helyezze az autóba a készüléket

3. A használati utasításban leírt módon indítsa el a navigációs programot.

4. Győződjön meg róla, hogy autójában a készüléket nem árnyékolja semmi (sűrű fák, híd, garázs, alagút). Ideális elhelyezés a szélvédő alsó része – ügyeljen, hogy a kilátásban ne zavarja!

5. Első bekapcsolásnál – amennyiben hosszabb ideig nem kapcsolta be, vagy lemerült az akkumulátor, illetve az utolsó mért pozícióhoz képest lényegesen távolabb kapcsolja be ismét – a GPS jelek vételéig 10-15 perc is eltelhet. A készüléknek egyidejűleg legalább 4 GPS-műhold jeleit kell vennie a helymeghatározáshoz. Az első bekapcsolást követően a műholdak "megtalálása" sokkal rövidebb ideig tarthat.

#### 2. BIZTONSÁGI ÉS ÁLTALÁNOS INFORMÁCIÓK

2.1 Fontos biztonsági figyelmeztetések és előírások

#### 2.2 GPS (Global Positioning System)

A Globális Helymeghatározó Rendszer (Global Positioning System – GPS) egy műholdas alapú rendszer, amely – bizonyos fenntartásokkal – a Föld bármely pontján, minden pillanatban képes meghatározni a vevő készülék helyzetét.

legelterjedtebb GPS navigációs-rendszer Α működéséért és irányításáért az USA kormánya szabályozza felel. aki rendszer а hozzáférhetőségét és a pontosságát. A rendszer hozzáférhetőségének és pontosságának megváltoztatása hatással lehet a készülék működésére, emiatt semmiféle felelősséget nem vállalunk a rendszer hozzáférhetőségével és pontosságával kapcsolatban.

#### 2.3 Figyelmeztetések és megjegyzések

- Kapcsolja ki a készüléket teljesen, amennyiben hosszabb ideig nem használja.
- A saját biztonsága érdekében vezetés közben ne változtassa a készülék, vagy a navigációs szoftver beállításait! A beállítások megváltoztatásához álljon meg, végezze el a kívánt műveletet, majd ezután folytassa az utat!
- Ez a készülék csupán egy navigációs segéd, pontos irány-, és távolságmérésre, valamint földrajzi helymeghatározásra nem alkalmas.
- A kiszámított útvonal csak ajánlás. A felhasználó felelőssége a jelzőtáblák, jelzőlámpák és az érvényes közlekedési szabályok betartása.
- Ha kiszáll az autóból, ne hagyja a készüléket a műszerfalon, a kesztyűtartón vagy a szélvédőn, ahol közvetlen napsugárzás érné. Az akkumulátor túlhevülése meghibásodást és balesetet okozhat!
- A WayteQ fenntartja a jogot a használati utasítás megváltoztatására.
- A termék paraméterei minden előzetes bejelentés nélkül megváltozhatnak. Az

esetleges kényelmetlenségért elnézését kérjük.

- Az adatokról készítsen biztonsági másolatot. A WayteQ nem vállal garanciát az adatvesztésre.
- Bár a használati utasítás a legnagyobb odafigyelés mellett készül, tartalmazhat hibákat. Ilyen esetben forduljon a WayteQ ügyfélszolgálathoz!
- Kérjük, figyelmesen olvassa el a használati utasítást és csak a WayteQ által javasolt tartozékokat használja, hogy elkerüljön minden sérülést. A használati utasítás be nem tartásából adódó meghibásodásokra és sérülésekre a garancia nem terjed ki és a WayteQ ezért nem vállal felelősséget.
- Az elektronikus térképek adatai az útvonalak és jelzések változása miatt nem mindig felelhetnek meg a valóságnak. Mindig kövesse a közlekedési utasításokat és jelzéseket, tartsa be a KRESZ előírásait és a közlekedési helyzetnek megfelelően vezessen!

A GPS műholdak jelei nem képesek szilárd anyagokon áthatolni (kivéve üveg). Épületen vagy alagúton belül a helymeghatározás nem működik. A jelek vételét a különböző környezeti tényezők (rossz időjárás, lombkorona, magas épületek, stb.) zavarhatják.

A vezeték nélküli (wireless) technológiával működő készülékek zavarhatják a műholdjelek vételét pontatlanná téve azokat.

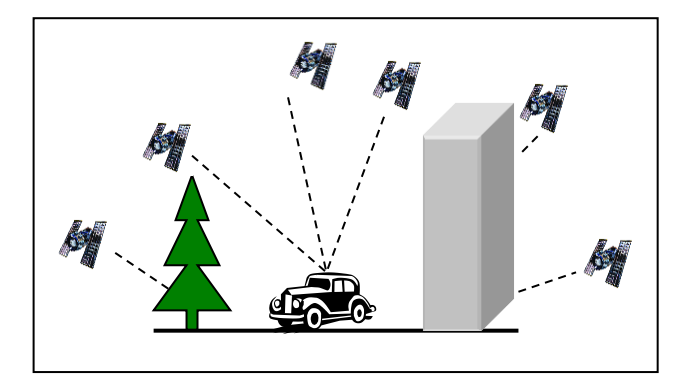

#### 2.4 Repülők és kórházak

A legtöbb repülőgépen, kórházakban és egyéb intézményekben antennával rendelkező készülékek használata tilos. Ezeken a helyeken nem megengedett használni az ilyen készülékeket.

Ne tegye ki a készüléket magas hőmérsékletnek vagy hosszú ideig tartó közvetlen napfénynek illetve ne hagyja napon álló autóban. A magas hőmérséklet tartós károsodást okozhat. A készülék megfelelő működése 5 – 40 °C hőmérsékleti tartományban garantálható. Tartsa távol a készüléket nedves, vizes helyiségtől, tárgyaktól.

Ne próbálkozzon a készülék sajátkezű javításával. Ne próbálja kinyitni, kilyukasztani vagy szétszedni azt. Ne kísérelje meg a készülék szoftverének módosítását. Ne használjon illegális, a készülékkel nem kompatibilis szoftvert. A fenti előírások be nem tartása miatti meghibásodás esetén a garancia érvényét veszti.

A készüléken elhelyezett garancia címke eltávolítása, vagy sérülése szintén a garancia elvesztésével járhat.

## 3. MŰSZAKI ADATOK

| Processzor             | MStar MSB2531A                       |
|------------------------|--------------------------------------|
| RAM memória            | 256 MB                               |
| Belső tárhely          | 8 GB                                 |
| LCD kijelző            | 5" TFT LCD, 800x480 pixel            |
| Memóriabővítés         | microSD memóriakártya,<br>max. 32 GB |
| USB                    | MiniUSB csatlakozó                   |
| Hangszóró              | Beépített                            |
| Fülhallgató<br>kimenet | 2,5 mm sztereó jack                  |
| GPS                    | MStar MSR2112, (66<br>csatorna)      |
| Akkumulátor            | Beépített, Lithium-Ion               |

| Töltőáram                 | DC 5V / 1,5 A            |
|---------------------------|--------------------------|
| Autós töltő               | DC 12-24V – 5V/1,5A      |
| Operációs<br>rendszer     | Microsoft Windows CE 6.0 |
| Navigációs<br>szoftver    | Opcionális               |
| FM Transmitter            | Támogatott               |
| Bluetooth<br>kihangosítás | Támogatott               |
|                           | 5°C ~ 40°C működés       |
|                           | -10°C ~ 50°C tárolás     |
| Működési                  | 86KPa ~ 106KPa           |
| kondíciók                 | atmoszférikus nyomás     |
|                           | 35% ~ 80% RH működés     |
|                           | 30% ~ 90% RH tárolás     |

### 4. KEZELŐSZERVEK

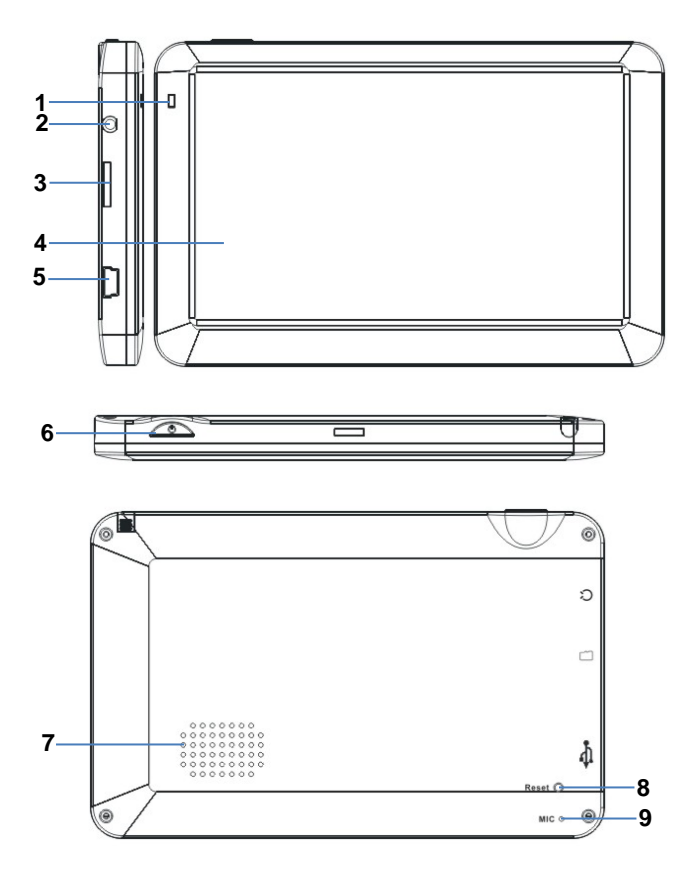

- 1. Visszajelző LED
- 2. Fülhallgató csatlakozó
- 3 MicroSD memóriakártya aljzat
- 4. LCD érintőképernyő
- MiniUSB töltő aljzat és USB csatlakozó 5
- Be/Kikapcsoló gomb 6.
- 7. Hangszóró
- 8. RESET (újraindítás) gomb
- Mikrofon 9

#### 4.1 Töltés hálózati töltővel

Figyelmeztetés: Töltés alatt a LED pirosan világít. Ne csatlakoztassa le a készüléket a töltőről, amíg a töltés be nem fejeződik és a LED kéken nem világít. Töltse a készüléket, ha az

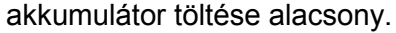

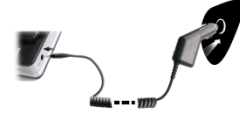

Δ7 autós töltő csatlakoztatása Használat közben

а folvamatos tápellátás а

mellékelt autós töltővel biztosítható.

Figyelem: A hirtelen feszültség-ingadozás elkerülése érdekében, csak a gyújtás ráadása után csatlakoztassa a készüléket

Teljesen feltöltött akkumulátor indikátora

#### 4.2 Akkumulátor

A készülék működtetése 5 - 40°C, tárolása -10 -50°C között biztonságos. Ne tegye ki a készüléket közvetlen magas hőmérséklet vagy hosszan tartó meleg környezet hatásának, pl. ne hagyja erős napfényben álló gépkocsiban. A készüléke meghibásodásának elkerülése érdekében tartsa távol közvetlen napfény hatásától.

Az akkumulátor kimerülésekor vegye figyelembe a helyi jogszabályokat.

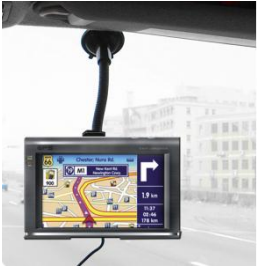

#### 4.3 A tartókar felszerelése

Helvezze a készüléket а tartóba és röqzítse а karhoz. Vegye le а tapadókorong védőfóliáját, majd nyomja fel a kart a szélvédő egy alkalmas vagy helvére. a7

oldalablakra. Nézze meg nem koszos, zsíros, vagy esetleg vizes-e az ablak és a tapadókorong, majd, rögzítse a kart.

Az éjszakai lehűlés és párakicsapódás hatására a tartó elengedhet. Ennek elkerülésének

érdekében érdemes éjszakára a készüléket és a rögzítő kart is levenni.

A kar eltávolítása:

Húzza vissza a kart, hogy a tapadás megszűnjön. Ha még mindig nem lehet levenni, húzza meg finoman a tapadókorong szélén lévő kis műanyag fület.

#### 4.4 Memóriakártya használata

Helyezze a memóriakártyát a nyílásba az érintkezőkkel az előlap felé. Tolja be kattanásig. A kivételhez nyomja meg kissé befelé a memóriakártyát, amíg kattanó hangot nem hall. A kártya kilökődik, húzza ki.

#### 4.5 Újraindítás

Amikor a készülék nem reagál az utasításokra nyomja meg a RESET gombot a készülék újraindításához. Az újraindítás a nem mentett adatok elvesztésével járhat!

# 5. A KÉSZÜLÉK HASZNÁLATA

#### 5.1 Csatlakozás a számítógéphez

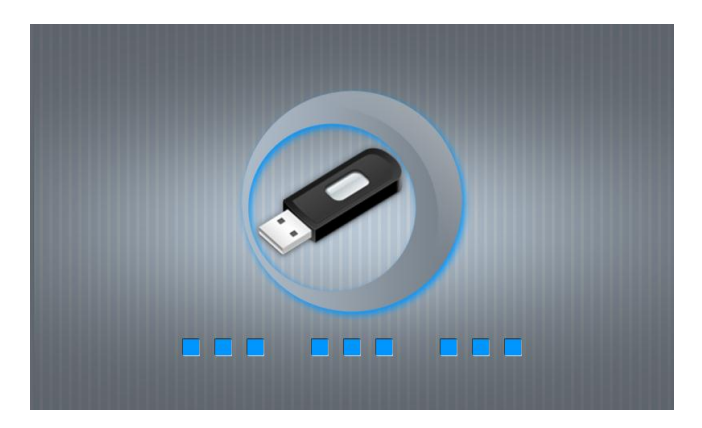

Az USB kábel csatlakoztatása után, amennyiben "MASS STORAGE" módban van a készülék, a fenti képernyő látható. Ekkor a PC/Notebook "Cserélhető lemez"-ként érzékeli a készüléket, és Ön hozzáférhet a belső memóriához, állományokat másolhat a készülék belső tárhelyére.

Az "ÁCTIVESYNC" mód a Windows Mobile Device Center-rel való kompatibilitásra szolgál.

#### 5.2 Be- és kikapcsolás

Indításhoz nyomja hosszan a "Bekapcsoló" gombot. A rendszer indulása után a következő képet láthatja:

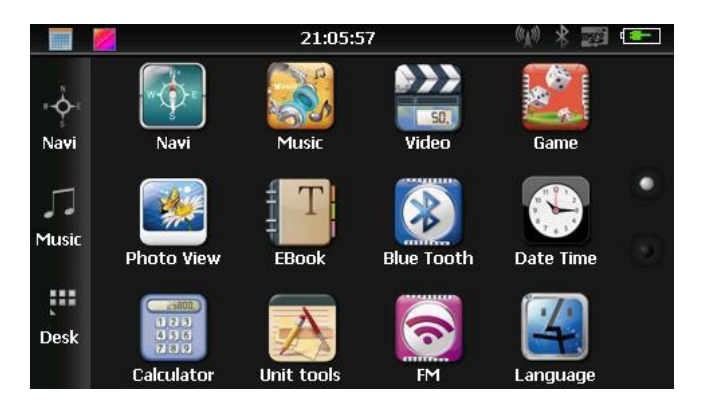

Érintse meg a 🛄 ikont, ekkor az üres asztalon megjelenik a naptár ikon.

Érintse meg a 😟 (naptár) ikont a naptár megnyitásához.

|    |    |     |    |    |    |    | _      | _  |
|----|----|-----|----|----|----|----|--------|----|
| •  |    | 201 | .1 |    | •  | •  | 12     | •  |
| S  | М  | Т   | W  | Т  | F  | S  |        |    |
|    |    |     |    | 1  | 2  | 3  | 2011 - | 12 |
| 4  | 5  | 6   | 7  | 8  | 9  | 10 |        |    |
| 11 | 12 | 13  | 14 | 15 | 16 | 17 | 4.7    |    |
| 18 | 19 | 20  | 21 | 22 | 23 | 24 | 12     |    |
| 25 | 26 | 27  | 28 | 29 | 30 | 31 |        |    |
|    |    |     |    |    |    |    |        |    |

A fenti állapotsorban érintse meg a kont a grafikus felhasználói felület hátterének kiválasztásához.

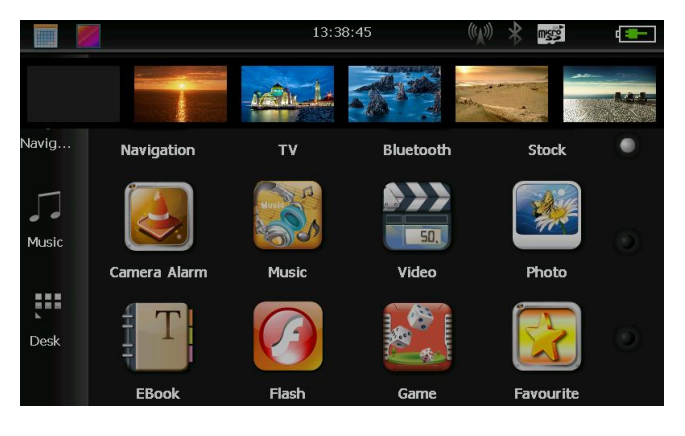

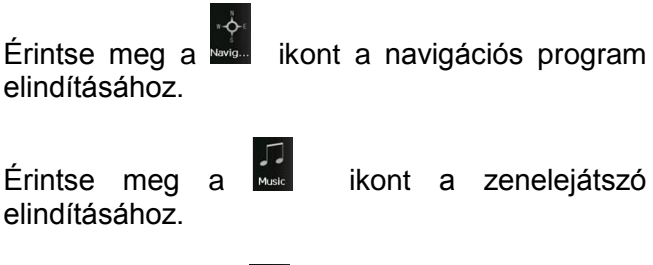

Érintse meg a kont az asztal felület megjelenítéséhez.

## 6. FUNKCIÓK

| GPS       | Navigációs szoftver elindítása |  |  |
|-----------|--------------------------------|--|--|
| Bluetooth | Bluetooth kihangosító          |  |  |
| Videó     | Videó lejátszó alkalmazás      |  |  |
| Zene      | Zenelejátszó alkalmazás        |  |  |
| Fotó      | Képnézegető alkalmazás         |  |  |
| E-könyv   | szöveges állományok            |  |  |
|           | megjelenítése                  |  |  |
| Játék     | Játékok                        |  |  |
| Beállítás | Beállítások                    |  |  |
|           | Háttér kiválasztása            |  |  |
|           | Naptár ikon megjelenítése /    |  |  |
|           | elreitése                      |  |  |

#### 6.1 GPS

Érintse meg a GPS ikont a navigációs program elindításához. Amennyiben a készüléket Sygic navigációs szoftverrel vásárolta, az útmutatót a készülék beépített memóriájában a "Manuals" mappában találhatja, PDF formátumban. További információ a www.sygic.hu oldalon található

#### 6.2 Videó

Érintse meg a ikont, ekkor a videó lejátszó alkalmazás nyílik meg. Megjelenik a készülék memóriájában, vagy a memóriakártyán lévő, lejátszható videó állományok listája.

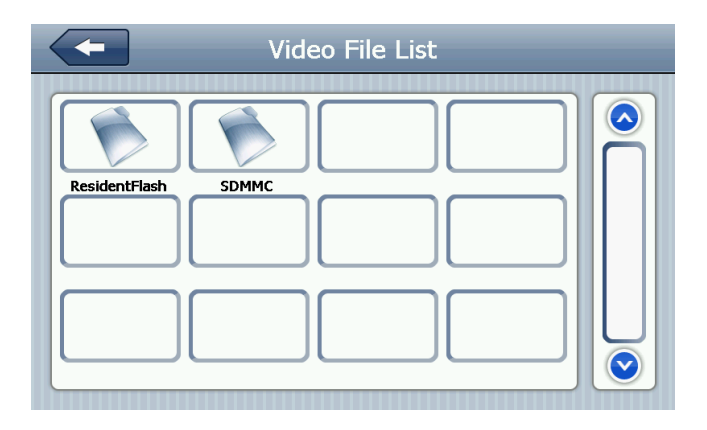

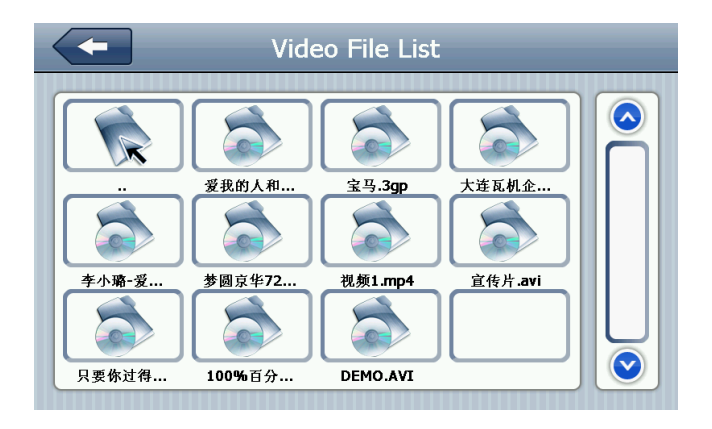

|               | Vissza / bezárás              |
|---------------|-------------------------------|
|               | Előző oldal megjelenítése     |
| $\bigcirc$    | Következő oldal megjelenítése |
| ResidentFlash | Mappa neve                    |
| 测试用高清视频       | Videó fájl megnevezés         |

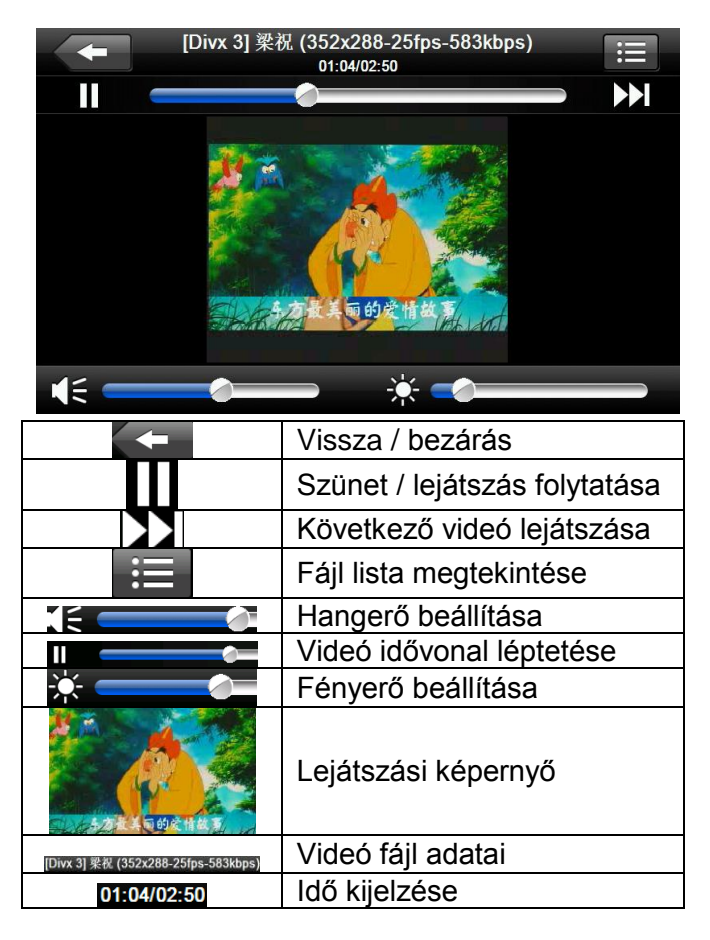

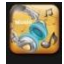

Érintse meg a ker ikont, ekkor a zenelejátszó alkalmazás nyílik meg. Megjelenik a készülék memóriájában, vagy a memóriakártyán lévő, lejátszható zenei fájlok listája.

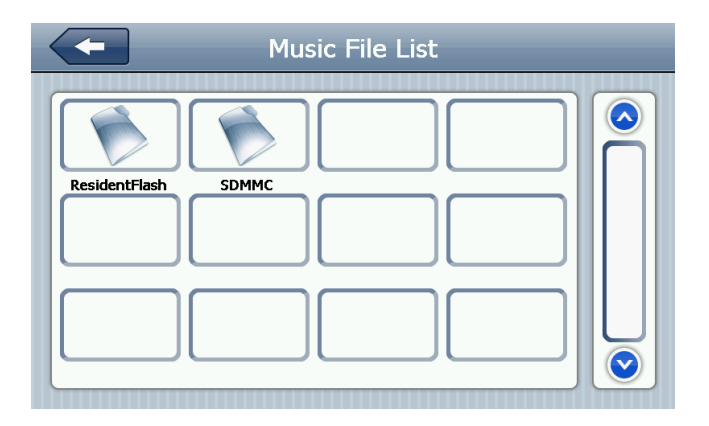

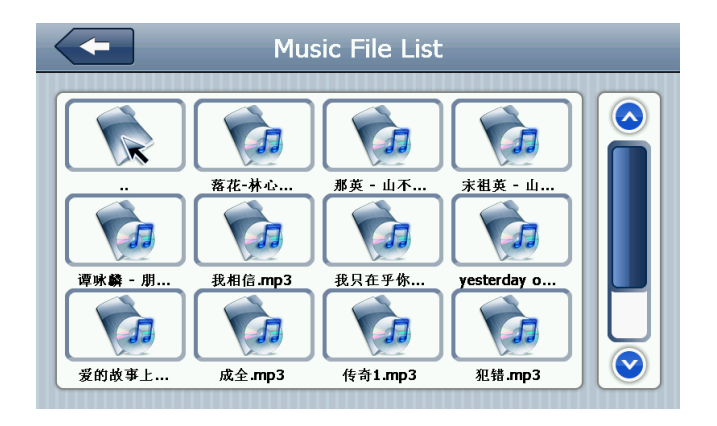

| Vissza / bezárás |                               |  |
|------------------|-------------------------------|--|
|                  | Előző oldal megjelenítése     |  |
| $\bigcirc$       | Következő oldal megjelenítése |  |
| ResidentFlash    | Mappa neve                    |  |
| 测试用高清视频          | Zenei fájl megnevezése        |  |

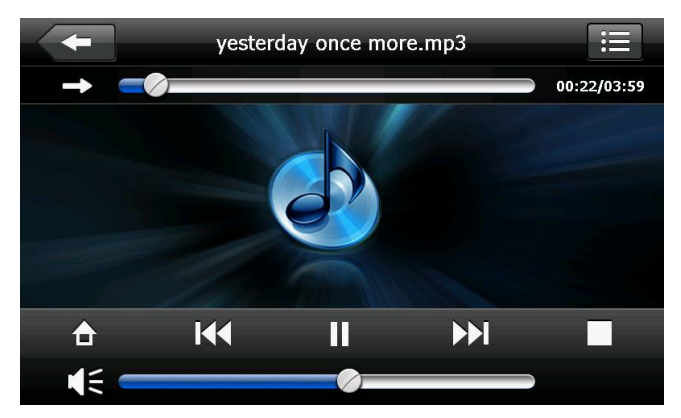

|                                    | Vissza / bezárás              |  |  |
|------------------------------------|-------------------------------|--|--|
|                                    | Visszalépés / háttérben       |  |  |
|                                    | lejátszás                     |  |  |
| K                                  | Előző oldal megjelenítése     |  |  |
|                                    | Lejátszás / szünet            |  |  |
|                                    | Lejátszás megállítása         |  |  |
| $\mathbf{\succ}$                   | Következő zene lejátszása     |  |  |
|                                    | Hangerő beállítása            |  |  |
| ſ                                  | Lejátszási sorrend beállítása |  |  |
| 📃 🛛 Lejátszási lista megjelenítése |                               |  |  |
|                                    | Léptetés a zeneszámon belül   |  |  |
| yesterday once more.mp3            | Zeneszám címe                 |  |  |
| 00:25/03:25                        | ldő kijelzése                 |  |  |

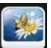

Érintse meg a kinnt, ekkor a képmegjelenítő alkalmazás nyílik meg. Megjelenik a készülék memóriájában, vagy a memóriakártyán lévő, megjeleníthető kép fájlok listája.

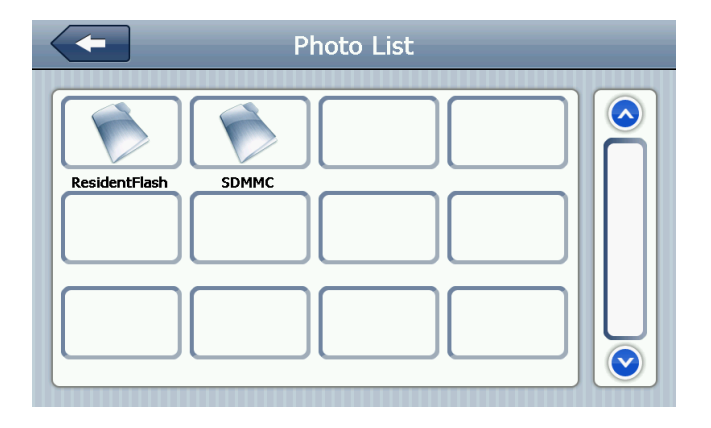

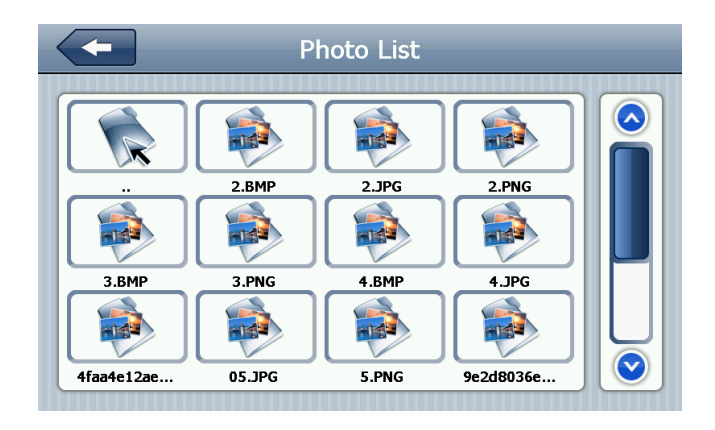

|               | Vissza / kilépés              |  |  |
|---------------|-------------------------------|--|--|
|               | Előző oldal megjelenítése     |  |  |
| $\bigcirc$    | Következő oldal megjelenítése |  |  |
| ResidentFlash | Mappa neve                    |  |  |
| Golf-BJjshp   | Kép fájl neve                 |  |  |

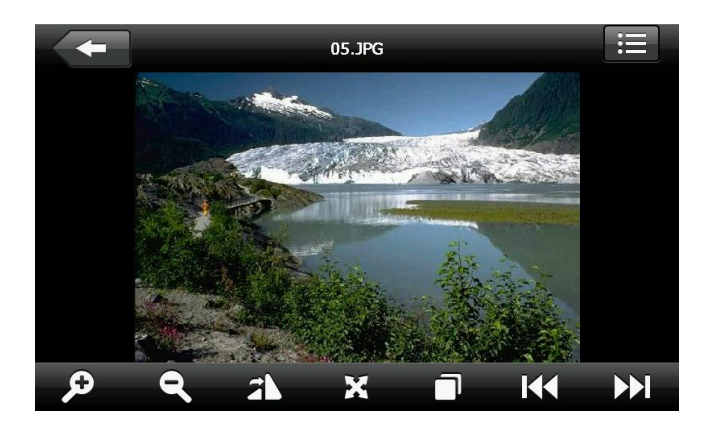

| $\leftarrow$ | Vissza / bezárás                   |
|--------------|------------------------------------|
| <b>Q</b>     | Zoom + / kép nagyítása             |
| R            | Zoom - / kép kicsinyítése          |
|              | Előző kép megjelenítése            |
|              | Következő kép megjelenítése        |
|              | Fájl lista megjelenítése           |
| 31           | Kép elforgatása                    |
| X            | Teljes képernyős nézet             |
|              | Automatikus lejátszás / diavetítés |
| 05.JPG       | Kép fájl neve                      |

Érintse meg a kont, ekkor az E-könyv olvasó alkalmazás nyílik meg. Megjelenik a készülék memóriájában, vagy a memóriakártyán lévő, megjeleníthető dokumentumok listája.

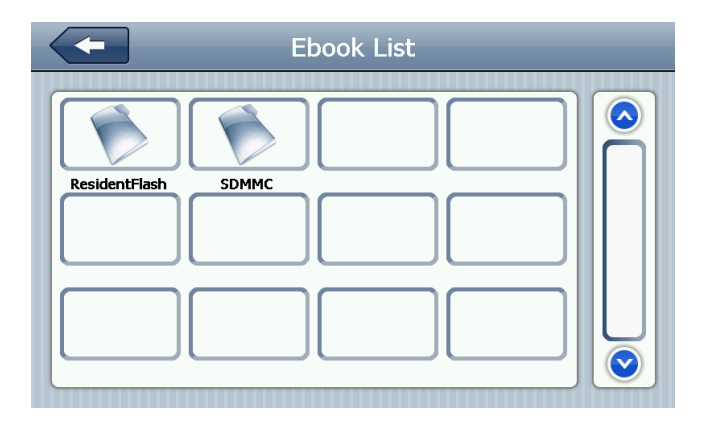

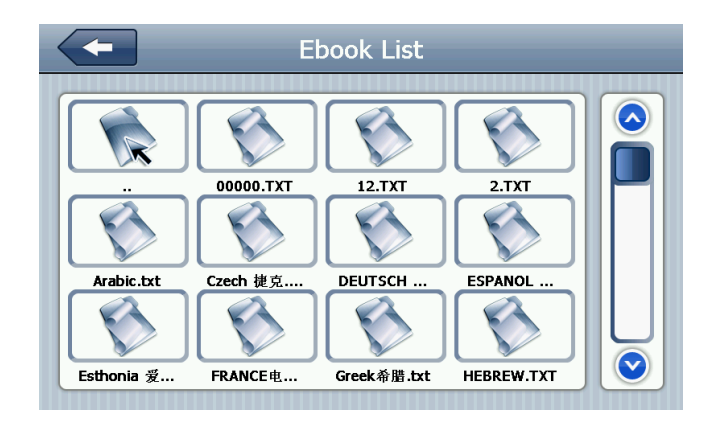

|               | Vissza / bezárás              |
|---------------|-------------------------------|
|               | Előző oldal megjelenítése     |
|               | Következő oldal megjelenítése |
| ResidentFlash | Mappa neve                    |
| 日生初上          | E-könyv fájl neve             |

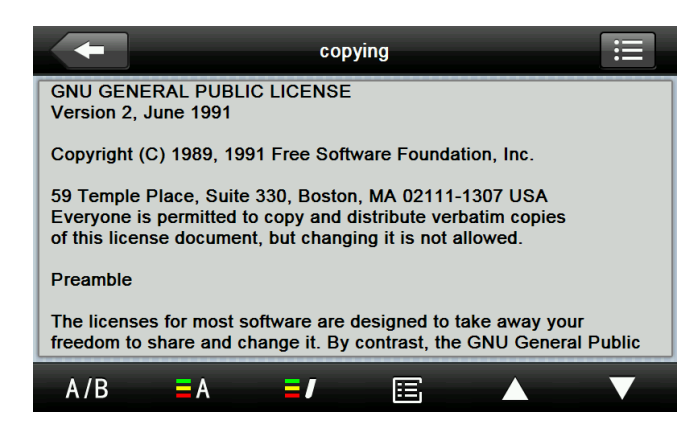

| ł   | Vissza / bezárás            |
|-----|-----------------------------|
|     | Előző oldalra lapozás       |
|     | Következő oldalra lapozás   |
| i   | Fájl lista megjelenítése    |
| A/B | Betűtípus kiválasztása      |
| A   | Szín beállítása             |
|     | Könyvjelző hozzáadása       |
| Ē   | Könyvjelző lista megnyitása |

| - | Font Setting |   |
|---|--------------|---|
|   | Bold O       |   |
| ٢ | 22           | ۲ |
|   |              |   |

| Bold       | Félkövér betű beállítása |
|------------|--------------------------|
| 0          | Normál betűtípus         |
|            | Betűméret kicsinyítése   |
| 22         | Betűméret értéke         |
| $\diamond$ | Betűméret növelése       |

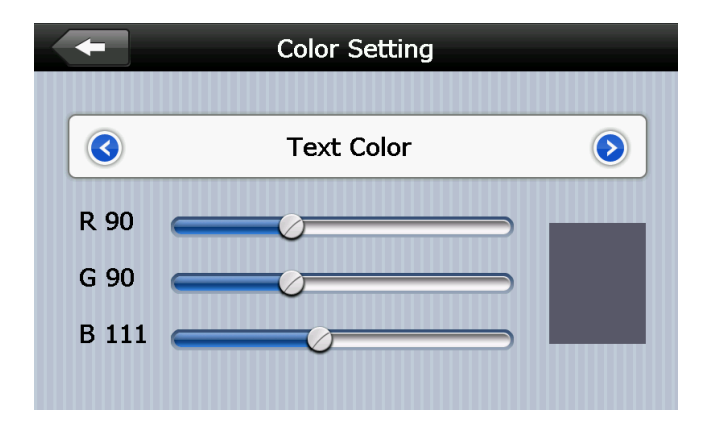

|            | RGB szerinti szín kiválasztása                        |
|------------|-------------------------------------------------------|
| Text Color | Szöveg színének megadása                              |
|            | Háttér / Szöveg / Kijelölt szöveg<br>hátterének színe |
|            | Szín előnézet                                         |
|            | Visszalépés                                           |
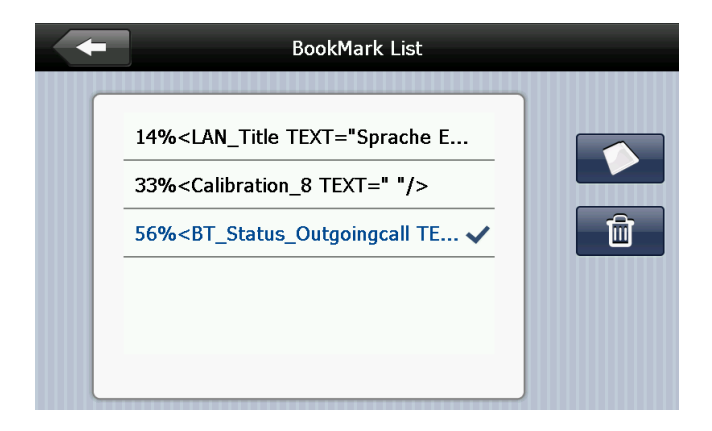

| ŧ                                                                                              | Visszalépés                             |
|------------------------------------------------------------------------------------------------|-----------------------------------------|
| 56% <bt_status_outgoingcall te<="" th=""><th>Kijelölt könyvjelző</th></bt_status_outgoingcall> | Kijelölt könyvjelző                     |
|                                                                                                | Ugrás a kijelölt könyvjelzőhöz          |
| 56%                                                                                            | Könyvjelző pozíciója a<br>dokumentumban |
| Ê                                                                                              | Kijelölt könyvjelző törlése             |

#### 6.6 Flash

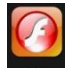

Érintse meg a kont, ekkor a Flash lejátszó alkalmazás nyílik meg. Megjelenik a készülék memóriájában, vagy a memóriakártyán lévő, lejátszható Flash fájlok listája.

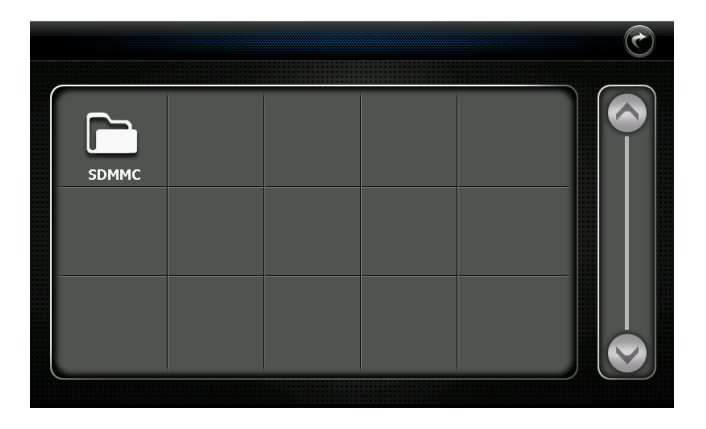

|        |     |     |      | Ċ |
|--------|-----|-----|------|---|
| Ø      | (A) | Ø   | S    |   |
| flash8 | 公司主 | 创意设 | 菜单_1 |   |
|        |     |     |      |   |
|        |     |     |      |   |
|        |     |     |      |   |

| ¢              | Aktuális mappa / alkalmazás bezárása |
|----------------|--------------------------------------|
|                | Előző oldal megjelenítése            |
|                | Következő oldal megjelenítése        |
|                | Videót tartalmazó mappa neve         |
| <b>(</b> )(\$) | Flash fájl neve                      |

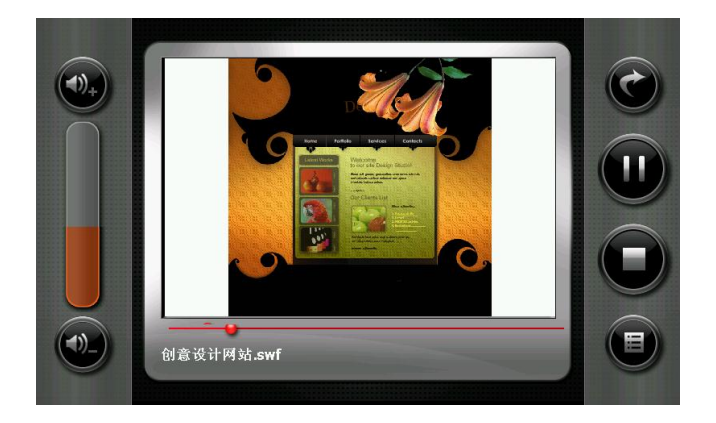

| C            | Kilépés a Flash lejátszóból |
|--------------|-----------------------------|
|              | Lejátszás / Szünet          |
|              | Lejátszás megállítása       |
|              | Fájl lista                  |
| <b>(1)</b> + | Hangerő növelése            |
| <b>(1)</b> _ | Hangerő csökkentése         |
|              | Idősáv / léptetés           |
| 创意设计网站.swf   | Flash fájl neve             |

#### 6.7 Bluetooth

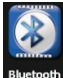

Érintse meg a **internet** ikont a Bluetooth funkciók megjelenítéséhez.

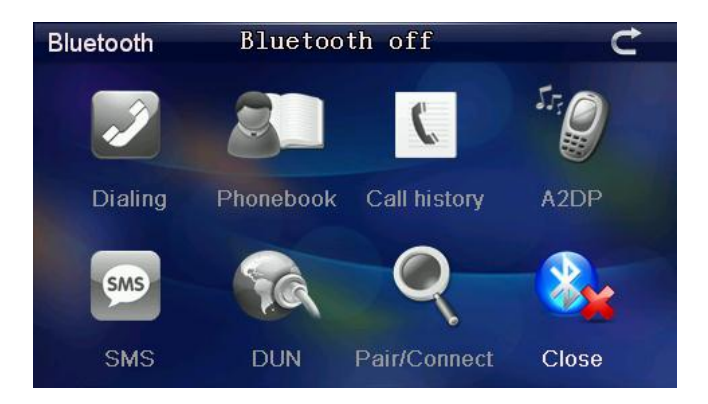

| U            | Visszalépés / bezárás    |
|--------------|--------------------------|
| Dialing      | Szám tárcsázása          |
| Phonebook    | Telefonkönyv megnyitása  |
| Call history | Híváslista megjelenítése |

| A2DP         | Vezeték nélküli zenelejátszó         |
|--------------|--------------------------------------|
| SMS          | Szöveges üzenetek                    |
| DUN          | DUN Bluetooth mobil internet funkció |
| Pair/Connect | Párosítás / csatlakozás              |
| Close        | Bluetooth ki / bekapcsolása          |

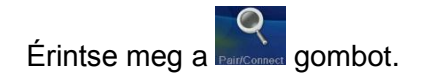

| Pair/Connect    |                 | Ċ              |
|-----------------|-----------------|----------------|
| Disconnec       | ted             |                |
| Device nar      | me: GPS         | system         |
| PIN :           | 1234            | 4              |
| Pairing history | Search          | Modify the PIN |
| Connect         | Modify the name |                |
| Auto-connect    |                 | Jato-answer    |

| t               | Kilépés / visszalépés          |
|-----------------|--------------------------------|
| Disconnected    | Nincs telefon csatlakoztatva   |
| Device name:    | A készülék elnevezése          |
| PIN             | A készülék PIN kódja           |
| Connect         | Csatlakozás telefonkészülékhez |
| Modify the name | Elnevezés módosítása           |
| Modify the PIN  | PIN kód módosítása             |
| Pairing history | Párosítási előzmények          |
| Search          | Telefon keresése               |
| Auto-connect    | Automatikus csatlakozás        |
| Auto-answer     | Automatikus válasz             |

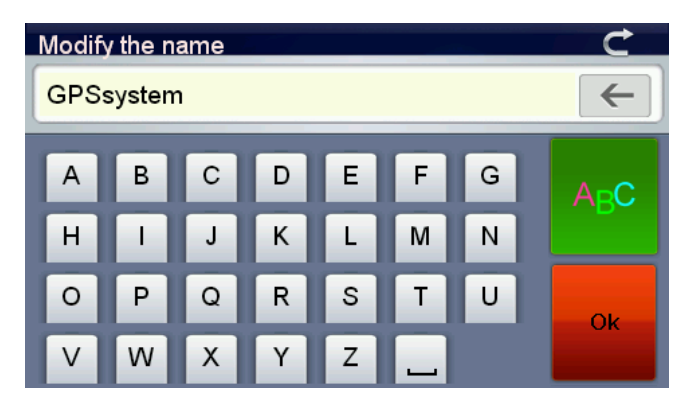

Állítsa be az Önnek tetsző nevet, pl. "WayteQ X985". Érintse meg a gombot a betűk és

számok közötti váltáshoz. Érintse meg a gombot a mentéshez.

Érintse meg a "MODIFY THE PIN" gombot, ekkor a Bluetooth párosításhoz szükséges PIN kódot változtathatja meg. A mentéshez érintse meg a

Ok

gombot.

| Modify | the PIN |   |   |   |   |   | C    |
|--------|---------|---|---|---|---|---|------|
| 1234   |         |   |   |   |   |   | ←    |
| 0      | 1       | 2 | 3 | 4 | 5 | 6 | 123  |
| 7      | 8       | 9 | ? | % | + | - | #\$& |
| *      | /       | = | • | @ | # |   | OK   |
| I      | (       | ) | < | > | _ | - | UK   |

Érintse meg a "PAIRING HISTORY" gombot a párosítási előzmények megtekintéséhez.

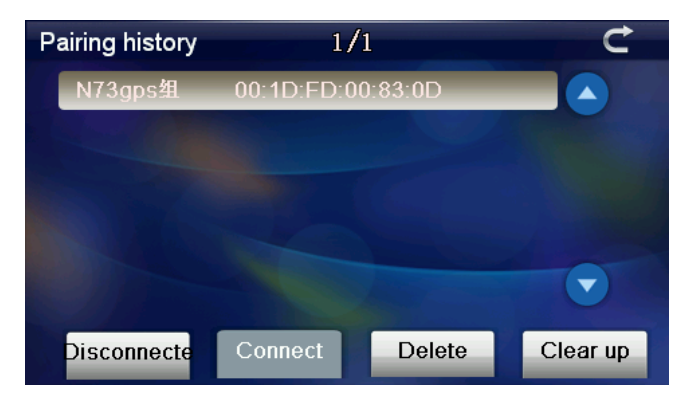

| Disconnecte | Érintse meg a Bluetooth kapcsolat bontásához.        |
|-------------|------------------------------------------------------|
| Connect     | Érintse meg a Bluetooth<br>kapcsolat létrehozásához. |
| Delete      | Érintse meg a Bluetooth eszköz törléséhez.           |
| Clear up    | Érintse meg a lista<br>törléséhez.                   |

Kapcsolja be mobiltelefonján a Bluetooth funkciót, és tegye láthatóvá az eszközt más készülékek számára.

Megjegyzés: kérjük, ellenőrizze mobiltelefonja használati útmutatóját.

Érintse meg a "SEARCH" gombot a keresés megkezdéséhez.

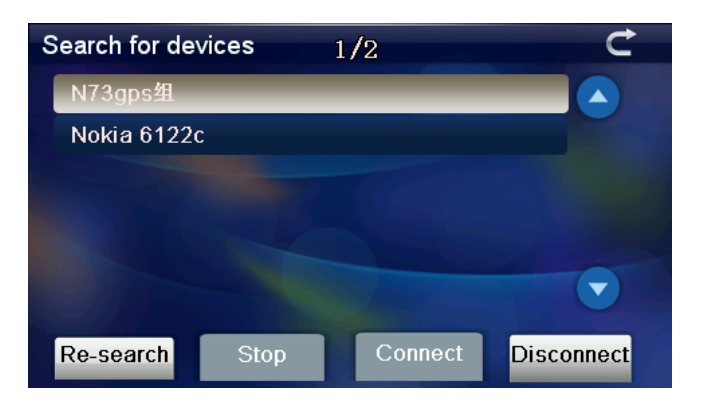

| C          | Bezárás / kilépés        |
|------------|--------------------------|
| Re-search  | Eszközök újbóli keresése |
| Stop       | Keresés megállítása      |
| Connect    | Csatlakozás              |
| Disconnect | Kapcsolat bontása        |

Érintéssel jelölje ki a csatlakoztatni kívánt mobiltelefon készüléket, majd válassza a "Connect" gombot. Adja meg a csatlakozási jelszót, majd zárja be az ablakot.

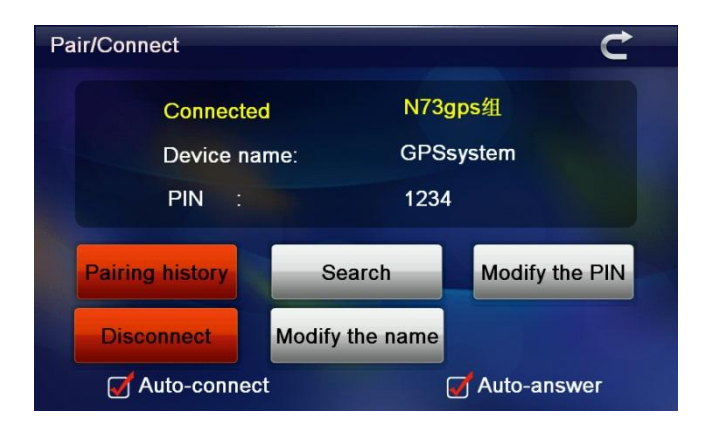

Zárja be az ablakot (C), ekkor az alábbi képernyőre jut, ahol az ikonok aktívra váltanak.

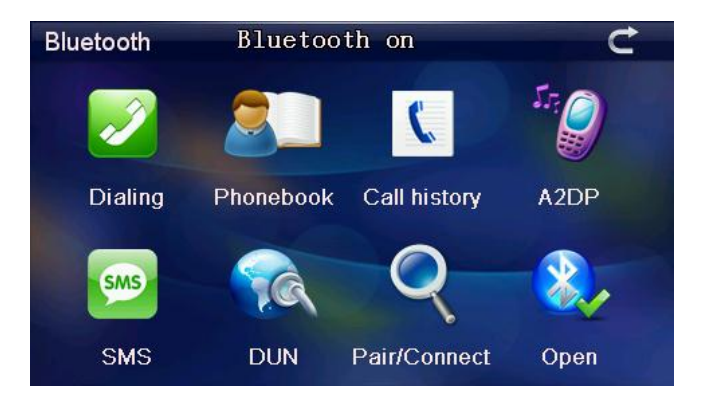

| t            | Bezárás / kilépés            |
|--------------|------------------------------|
| Dialing      | Tárcsázás                    |
| Phonebook    | Telefonkönyv                 |
| Call history | Híváslista                   |
| A2DP         | Vezeték nélküli zenelejátszó |
| SMS          | Szöveges üzenetek            |
|              | DUN – mobil internet funkció |
| Pair/Connect | Párosítás / csatlakozás      |
| Open         | Bluetooth be/kikapcsolása    |

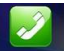

Érintse meg a Dialing gombot, a tárcsázó képernyő megnyitásához.

| Dialing  |   |   |   | Ċ            |
|----------|---|---|---|--------------|
| 1        |   |   |   | $\leftarrow$ |
|          | 1 | 2 | 3 | 4            |
| -        | 5 | 6 | 7 | 8            |
| <b>-</b> | 9 | * | 0 | #            |
|          | + |   |   |              |

| C            |   |   |                              | Bezárás / kilépés        |
|--------------|---|---|------------------------------|--------------------------|
|              |   |   |                              | Telefonszám szövegmezője |
| 1            | 2 | 3 | 4                            |                          |
| 5            | 6 | 7 | 8                            | Táragázá gomboli         |
| 9            | • | 0 | #                            | Tarcsazo gombok          |
| +            |   |   |                              |                          |
| $\leftarrow$ |   |   | Utoljára bevitt szám törlése |                          |

| C. | Telefonszám tárcsázása |
|----|------------------------|
| (  | Hívás megszakítása     |
| -  | Hangerő csökkentése    |
| *  | Hangerő növelése       |
|    | Hívástartás            |

Adja meg a tárcsázni kívánt telefonszámot. Érintse meg a gombot a tárcsázáshoz.

| Dialing C       |   |   |   |   |  |  |
|-----------------|---|---|---|---|--|--|
| On line 10086 ← |   |   |   |   |  |  |
| L.              | 1 | 2 | 3 | 4 |  |  |
|                 | 5 | 6 | 7 | 8 |  |  |
| <b>-</b>        | 9 | * | 0 | # |  |  |
|                 | + |   |   |   |  |  |

#### Bejövő híváskor az alábbi képernyőt láthatja:

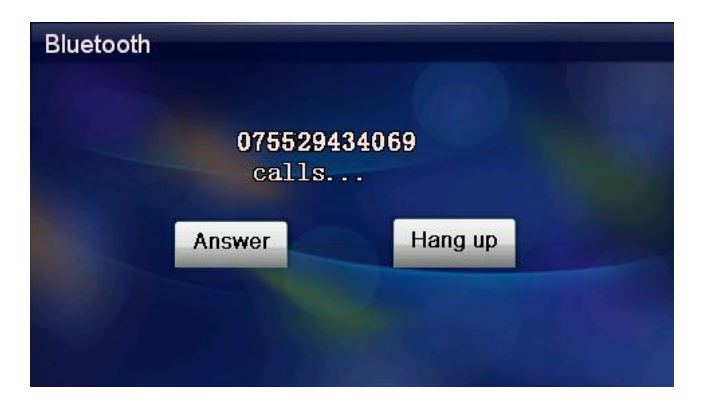

A "Hang up" gomb segítségével a hívást elutasítja, az "Answer" gomb segítségével a hívást fogadja.

Amennyiben a mobiltelefon készülék csatlakoztatva van, a navigációs készülék hangszórójára kihangosítva hallhatja a hívást.

Hívás közben ezt a képernyőt láthatja:

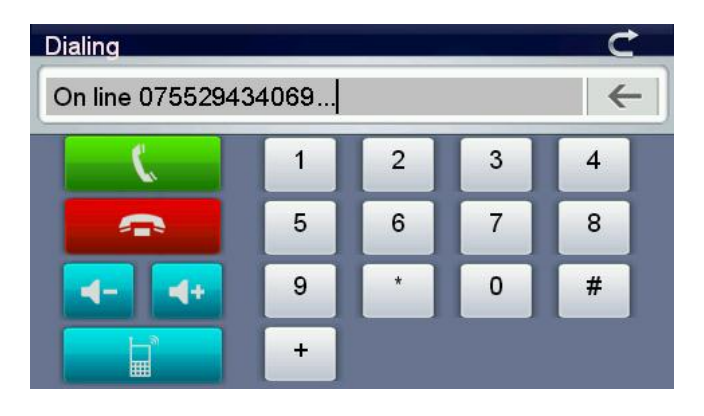

A gomb megnyomásával átadhatja a hívást a telefon hangszórójára, a gombbal pedig visszaadhatja azt a navigációs készülékre.

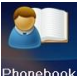

Nyomja gombot, ekkor meg а Phonebook telefonkönyv nyílik meg.

全

偉

鳴仔

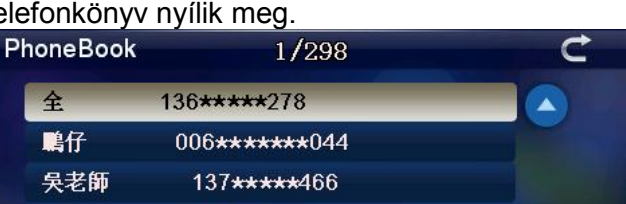

а

137\*\*\*\*848

賴汉锋 任小姐 139\*\*\*\*\*486

139\*\*\*\*218

Synchro. Dialing

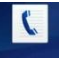

Nyomja meg a call history gombot a híváslistához.

| Ca  | ll history |                     | 1/30                  |           | C       |
|-----|------------|---------------------|-----------------------|-----------|---------|
|     | Unknown    | 075                 | 5****717              |           |         |
|     | Unknown    | 075                 | 5****863              |           |         |
|     | Unknown    | 075                 | 5****732              |           |         |
|     | Unknown    | 075                 | 5 <del>****</del> 810 |           |         |
|     | Unknown    | 075                 | 5 <b>****</b> 869     |           | -       |
|     | Unknown    | 075                 | 5 <del>****</del> 755 |           |         |
| R   | ecei       | Dialed              | Missing               | Dialing   | Synch   |
| Nyc | omja meg   | ја <mark>20Р</mark> | gombot a              | zeneleját | szóhoz. |

A2DP A2DP: Ready AVRCP: Conner. 6 4+ Az A2DP funkció jó minőségű, sztereó zenelejátszást tesz lehetővé Bluetooth-on keresztül (amennyiben a mobiltelefon készülék támogatja ezt a funkciót). Az A2DP alkalmazás képes meghívni a mobiltelefon készüléken a zenelejátszó programot és távolról, vezeték nélkül vezérelni a lejátszást. A beépített FM transmitter segítségével a zenét tovább is küldheti az autórádiójára.

| A2DP: Ready<br>AVRCP: Conne | Vezeték nélküli audio<br>csatlakoztatva |
|-----------------------------|-----------------------------------------|
|                             | Hangerő csökkentése                     |
| 6                           | Hangerő értéke (változik)               |
| 4+                          | Hangerő növelése                        |
|                             | Lejátszás / szünet                      |
|                             | Előző zeneszám                          |
|                             | Következő zeneszám                      |
|                             | Lejátszás megállítása                   |

Nyomja meg a gombot az üzenetek megnyitásához.

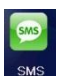

| s | MS     |      | 1/        | 101    |       | ¢       |
|---|--------|------|-----------|--------|-------|---------|
|   | 106558 | 18   | 2007\1\1- | 13:05  |       |         |
|   | 106558 | 18   | 2007\1\2- | 10:06  |       |         |
|   | 106558 | 18   | 2007\1\4- | 13:35  |       |         |
|   | 106558 | 18   | 2007\1\5- | 10:36  |       |         |
|   | 106558 | 18   | 2007\1\6- | 13:39  |       |         |
|   | 106558 | 18   | 2007\1\7- | 10:27  |       |         |
| l | Jnread | Read | Sent      | Unsent | Synch | Dialing |

| Unread  | Olvasatlan üzenetek                         |
|---------|---------------------------------------------|
| Read    | Olvasott üzenetek                           |
| Sent    | Elküldött üzenetek                          |
| Unsent  | Kimenő üzenetek                             |
| Synch   | Szinkronizálás a telefonnal                 |
| Dialing | A kijelölt üzenet feladójának<br>tárcsázása |

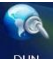

Válassza a gombot az Internet kapcsolat állapotának megjelenítéséhez.

A DUN (Dial-Up-Networking) funkció lehetővé teszi a Bluetooth-on csatlakoztatott mobiltelefon mobil internet kapcsolatának használatát a navigációs készülék böngészőjében.

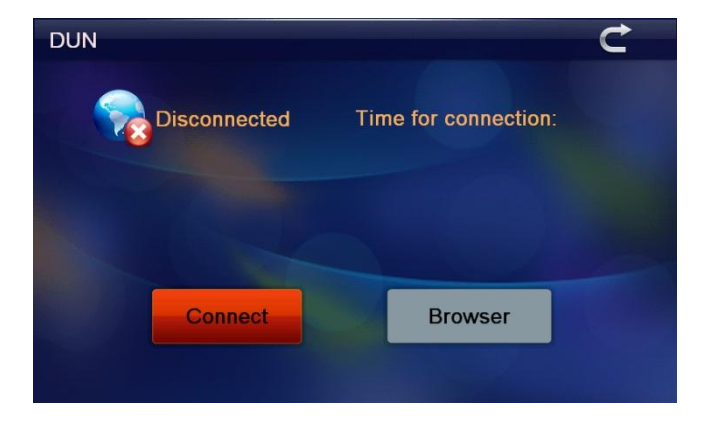

Válassza a "Connect" gombot a DUN csatlakozáshoz a párosított eszközzel.

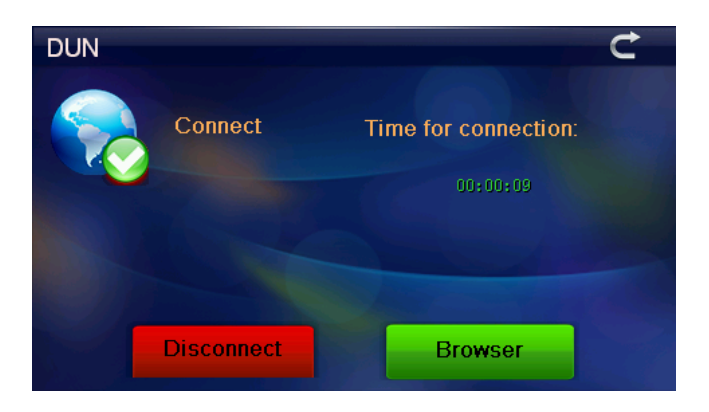

Sikeres csatlakozás után nyomja meg a "Browser" gombot a böngészőprogram elindításához.

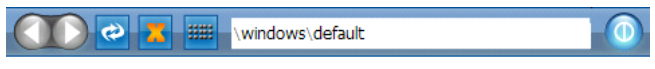

#### Welcome to Microsoft Pocket Internet Explorer

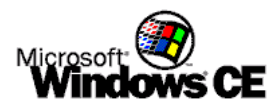

© 2004 Microsoft Corporation. All rights reserved. Terms of use.

|        | Visszalépés                          |
|--------|--------------------------------------|
|        | Előrelépés                           |
| æ      | Oldal frissítése                     |
|        | Oldal betöltésének megszakítása      |
|        | Virtuális billentyűzet megnyitása    |
| ∖windo | ws∖default<br>Weboldal címe / címsor |
|        | Böngészőprogram bezárása             |

|     | C      | ) ( | >   | 3 # | 📰 h | ttp://l | home. | mobile | e.msn. | com/e | n-us/o | lefault | .aspx |                         |
|-----|--------|-----|-----|-----|-----|---------|-------|--------|--------|-------|--------|---------|-------|-------------------------|
| m   | msn.¶  |     |     |     |     |         |       |        |        |       |        |         |       |                         |
| Inp | out    | Pan | el  |     |     |         |       |        |        |       |        |         |       |                         |
| `   | Ι      | 1   | 2   | 3   | 4   | 5       | 6     | 7      | 8      | 9     | 0      | _       | =     | BS                      |
| Tal | b      | q   | w   | e   | r   | t       | у     | u      | i      | 0     | p      | [       | ]     | $\overline{\mathbf{A}}$ |
| Cap | s<br>k | a   | s   | d   | f   | g       | h     | j      | k      | 1     | ;      | "       | En    | ter                     |
| Shi | t      | z   | x   | c   | v   | b       | n     | m      | ,      | •     | /      | Ť       |       | pgup                    |
| ctr | 1      |     | Alt |     |     |         |       |        | ins    | de1   | +      | Ļ       | →     | pgdn                    |

# **Bluetooth**<sup>™</sup>

- 6.8 Megjegyzés:
  - A Bluetooth rész működése nagymértékben függ attól, hogy a csatlakoztatott, vagy csatlakoztatni kívánt mobiltelefon készülék kompatibilis-e minden használni kívánt szolgáltatással.
  - Az SMS és telefonkönyv használata nem működik minden forgalomban lévő mobil-, és okostelefonnal.
  - A Bluetooth DUN használatához a mobiltelefonnak is támogatnia kell a Bluetooth DUN profilt.
  - A Bluetooth DUN használata közben a készülék a mobiltelefon mobil internetkapcsolatát használja, amely további költségekkel járhat Önnek (mobil adatforgalom).
  - A zenehallgatáshoz a mobiltelefonnak támogatnia kell az A2DP BT profilt.

#### 6.9 Kedvenc

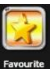

Érintse meg a gombot a Program kezelő megnyitásához.

| Program Manager |  |
|-----------------|--|
|                 |  |
|                 |  |
|                 |  |
|                 |  |
| <br>            |  |
|                 |  |

|   | Program kezelő bezárása                |
|---|----------------------------------------|
|   | Új alkalmazás hozzáadása a<br>listához |
| Ē | Alkalmazás törlése a listából          |
|   | Alkalmazás elindítása                  |

A Program kezelő alkalmazás a készülék belső tárhelyén vagy a memóriakártyán lévő, futtatható (.exe) állományokat jeleníti meg, ezeket futtathatja a navigációs készüléken.

Nyomja meg a gombot egy alkalmazás (.exe) hozzáadásához. Jelölje ki a mappastruktúrában azt az alkalmazást, amelyet futtatni szeretne, majd nyomja meg az "OK" gombot.

|        | 程序管理          |  |  |  |
|--------|---------------|--|--|--|
| 👯 Navi |               |  |  |  |
|        | 👔 返回上一级       |  |  |  |
|        | Forder        |  |  |  |
|        | NaviOne.exe 🗸 |  |  |  |
|        |               |  |  |  |
|        | 确定取消          |  |  |  |
| l      |               |  |  |  |

| -      | Program Manager  |  |
|--------|------------------|--|
| 👯 Navi |                  |  |
|        | back to up level |  |
|        | Forder           |  |
|        | NaviOne.exe 🗸    |  |
|        |                  |  |
|        | OK Cancel        |  |
| l      |                  |  |

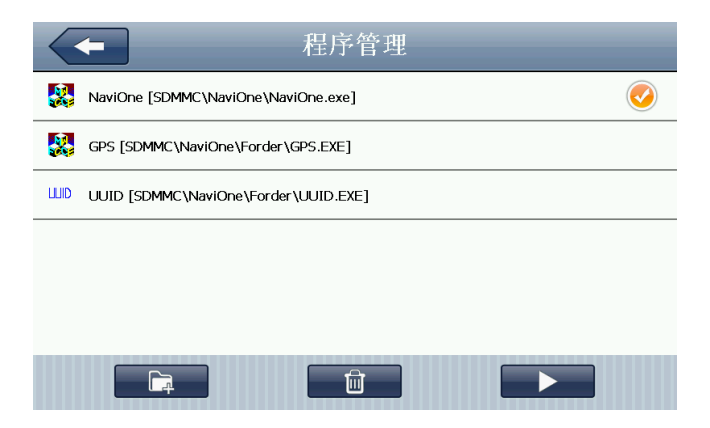

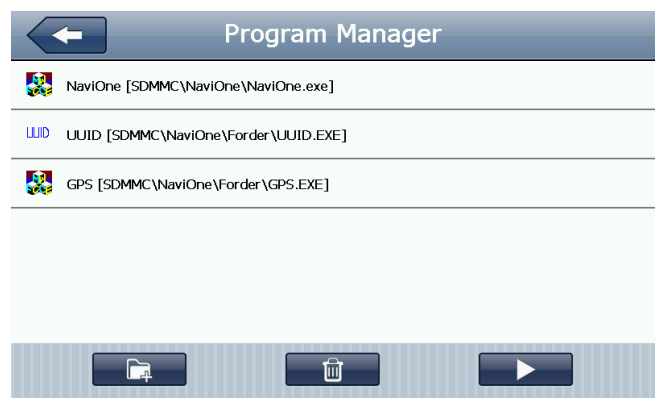

Amennyiben törölni szeretne egy listában lévő elemet, jelölje ki az alkalmazást, majd nyomja meg a gombot. Nyugtázza "YES"-el.

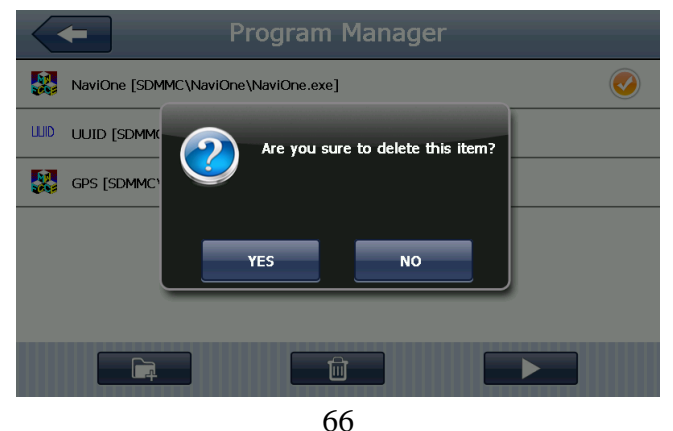

## Amennyiben el szeretné indítani a kijelölt alkalmazást, koppintson a gombra.

| BT ID               | MiniGps                                | LCD Info  |  |  |
|---------------------|----------------------------------------|-----------|--|--|
| UVID                | GPRS                                   | Meta Info |  |  |
|                     | DaylightMode : 0                       |           |  |  |
| OEM Into            | .NET : 3                               |           |  |  |
|                     | TouchRts : 2500                        |           |  |  |
| TMC inside          | DUN:1                                  |           |  |  |
|                     | Office : 1                             |           |  |  |
|                     | AYGShell : 1                           |           |  |  |
| WCE                 | BT Path : \Residentflash3\BT\          |           |  |  |
|                     | BT Name : GPSsystem                    | n         |  |  |
| TCalibration        | MemorySize:90564KB                     | /120496KB |  |  |
| ( Cale/ Contractor) | Current OS language:Chinese_Simplified |           |  |  |
|                     |                                        |           |  |  |
| Exit                |                                        |           |  |  |
|                     |                                        |           |  |  |

#### 6.10 Játék

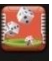

Érintse meg a 🧱 gombot, ekkor megjelenik a játékok listája.

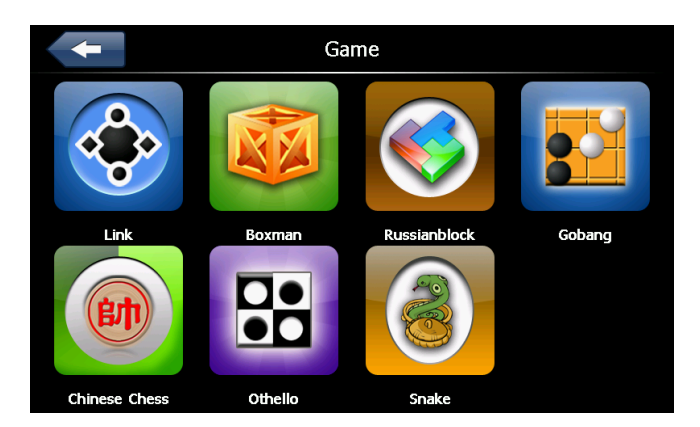

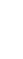

#### 6.11 Mértékegység-váltó

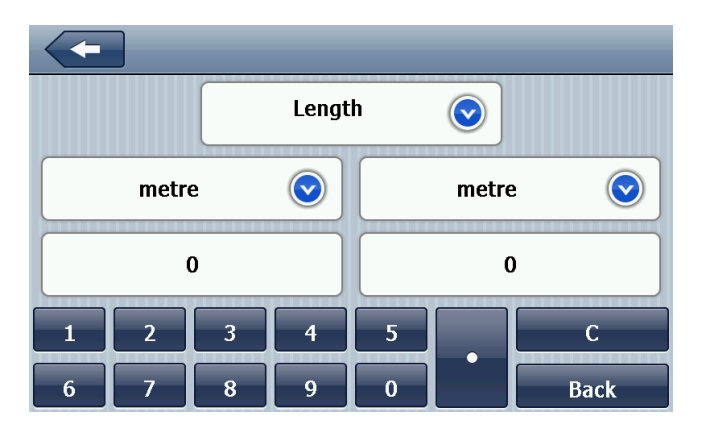

Lenght – Hosszúság Weight, Mass – Súly, tömeg Cubic, Capacity – Térfogat Square, Area – Terület Circular, Angular – Kerület, átmérő Power – Energia Pressure – Nyomás Speed – Sebesség Temperature - Hőmérséklet

#### 6.12 Számológép

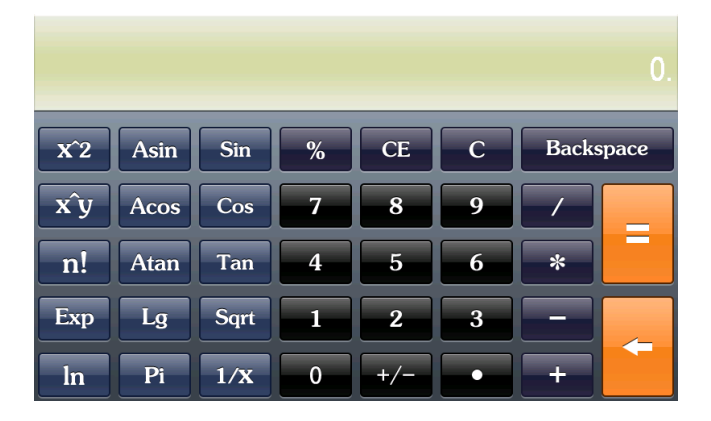

#### 6.13 USB mód

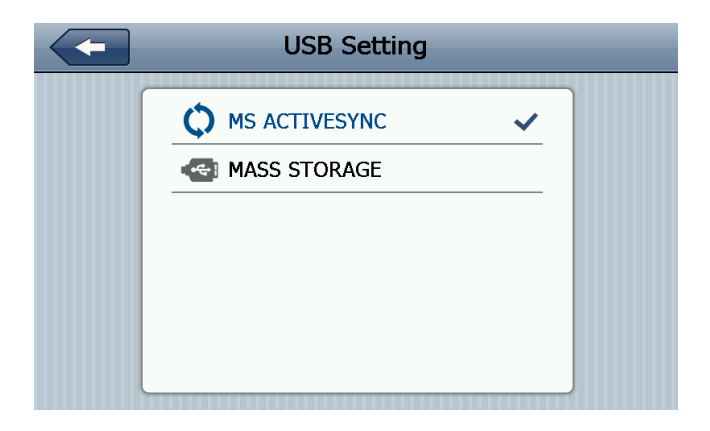

#### MS ACTIVESYNC – szinkronizálás PC-vel MASS STORAGE – cserélhető lemez üzemmód

### 6.14 Hangerő beállítása

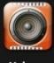

Érintse meg a signal gombot a hangerő beállítások megjelenítéséhez

|                | Volume Setting | - |
|----------------|----------------|---|
| Volume         |                |   |
|                |                |   |
| Screen Tap Sou | nd             |   |
| 3              | LOUD 📀         |   |
|                |                |   |

VOLUME – Készülék hangjának hangereje SCREEN TAP SOUND – Koppintási hangerő

| Vissza / kilépés    |
|---------------------|
| Hangerő csökkentése |
| $\triangleright$ | Hangerő növelése    |
|------------------|---------------------|
| LOUD             | Hangerő szintje     |
|                  | Hangerő csökkentése |
| $\mathbf{i}$     | Hangerő növelése    |
|                  | Hangerő szintje     |

## 6.15 Háttérvilágítás

Érintse meg a 🔛 gombot a háttérvilágítás beállításához.

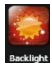

**Backlight Setting** Backlight  $\bigcirc$  $\mathbf{\Sigma}$ Auto OFF  $\bigcirc$ Σ Always ON

|                  | Vissza / kilépés    |
|------------------|---------------------|
|                  | Fényerő csökkentése |
| $\triangleright$ | Fényerő növelése    |

|                  | Fényerő szintje       |
|------------------|-----------------------|
|                  | Léptetés balra        |
| $\triangleright$ | Léptetés jobbra       |
| Always ON        | Automatikus fényerő   |
| Always ON        | csökkentés beállítása |

ALWAYS ON – Nincs fényerő csökkentés 10 / 30 mp – 10 / 30 másodperc elteltével 1 / 2 / 3 min – 1 / 2 / 3 perc elteltével

#### 6.16 Dátum/Idő beállítása

| 2009     | 10           | 10          |       | 11         | 51     |
|----------|--------------|-------------|-------|------------|--------|
| 2010     | 11           | 11          |       | 12         | 52     |
| 2011     | 12           | 12          |       | 13         | 53     |
| 2012     | 01           | 13          |       | 14         | 54     |
| 2013     | 02           | 14          |       | 15         | 55     |
| ) (GMT+0 | 8:00) Beijin | g, Chongqin | ıg, H | long Kong, | Urumqi |

Beállíthatja a dátumot, az időt és az időzónát.

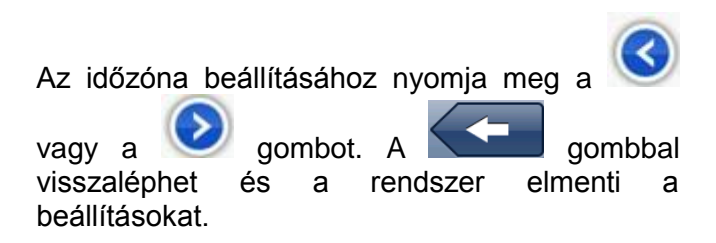

#### 6.17 Kalibrálás

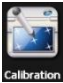

Érintse meg a calibration kalibrálásához.

## gombot az érintőképernyő

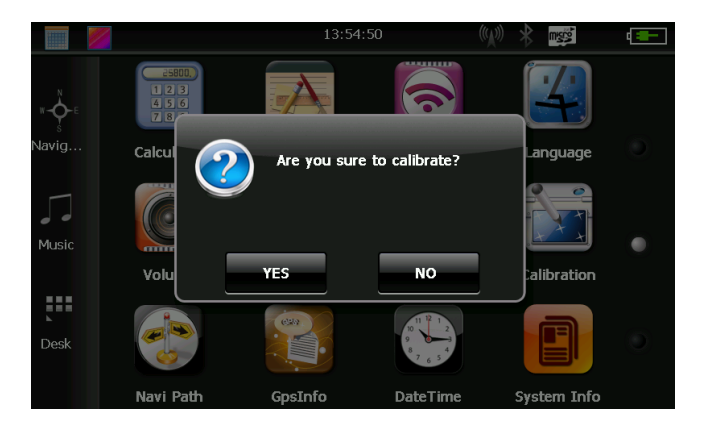

Nyomja meg a gombot, ekkor a kalibrációs képernyő következik. Vegye elő a készülékből az érintőceruzát, és érintse meg 5 x egymás után a kijelzőn megjelenő keresztek közepét.

Press and briefly hold stylus on the center of the target. Repeat as the target moves around the screen.

#### 6.18 FM-transzmitter

Érintse meg a gombot. Az FM-transzmitter funkcióval átküldheti a készülék hangját vezeték nélkül az autórádióra. Keressen olyan frekvenciát, amelyen más FM adók nem sugároznak adást és arra a frekvenciára állítsa be a készüléket.

Ezután állítsa autórádióját is ugyanerre a frekvenciára és hallhatja a készülék hangját az autó hangszóróin.

Megjegyzés: Az FM-transzmitter működéséhez csatlakoztatott autós töltő szükséges!

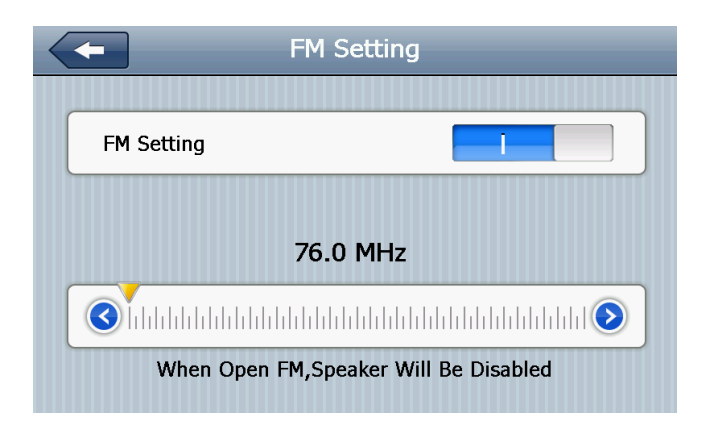

## 6.19 Rendszerinformáció

Érintse meg a gombot a főmenüben, ekkor a következő információkat ellenőrizheti:

- A készülék ROM verzióját
- A készülék APP verzióját
- A készülék rendszer azonosítóját

#### 6.20 Nyelv

Érintse meg a gombot, válassza ki a kívánt nyelvet, majd érintse meg a vissza gombot a nyelvi beállítás rögzítéséhez és alkalmazásához.

| Language Setting          |  |
|---------------------------|--|
| 简体中文<br>English ✓<br>繁体中文 |  |

#### 6.21 Navigációs program útvonala

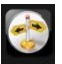

Érintse meg a solution gombot. Itt megadhatja annak a navigációs szoftvernek az útvonalát, amelyet a főmenüben található "GPS" gomb segítségével szeretne elindítani.

| <ul> <li>Navigation Path Setting</li> </ul> |    |
|---------------------------------------------|----|
|                                             |    |
| Auto run GPS when startup                   | 0  |
|                                             |    |
| Navigation Path:                            |    |
| \SDMMC\Navigator\Navigator.exe              | := |
| L                                           |    |
|                                             |    |

#### 6.22 Gyári beállítások

Érintse meg a főmenüben a som gombot a gyári beállítások visszaállításához. Amennyiben valóban vissza szeretné állítani a készüléket a gyári állapotra, nyomja meg a som gombot, amennyiben nem, a som gombot, így visszatérhet az előző képernyőhöz.

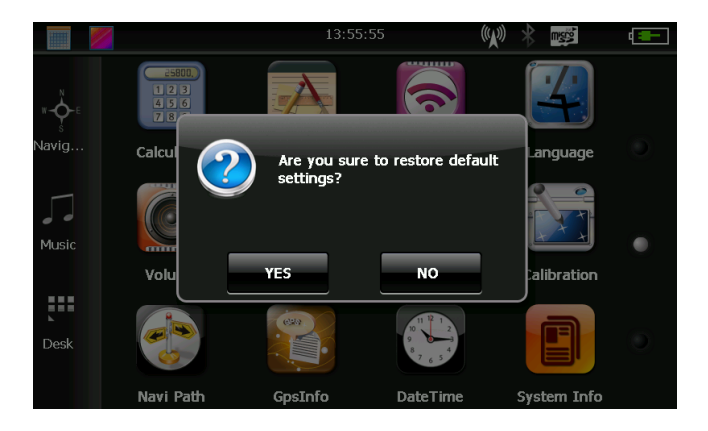

## 6.23 GPS adatok

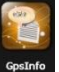

Érintse meg a gombot a GPS vevő állapotának megjelenítéséhez.

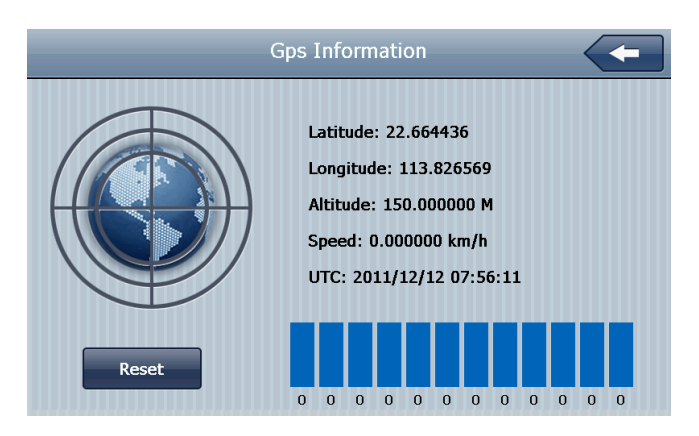

7. MEGFELELŐSÉGI NYILATKOZAT (Kivonat)

A forgalomba hozó kijelenti, hogy a készülék megfelel a rendeltetésszerű használatnak és az előírásoknak megfelelően termékmatricával, jótállási jeggyel és magyar nyelvű használati útmutatóval kerül forgalomba. A gyártó által közzétett nyilatkozat alapján a termék CE megfelelőségi jellel kerül a forgalomba a 79/1997.(XXII.31.) IKIM rendelet 5.§ (1) bekezdésének megfelelően.

## 8. MINŐSÉGTANUSÍTÁS

A forgalomba hozó tanúsítja, hogy a készülék a 2/1984. (III.10.) IpM-BkM. Sz. rendeletben előírtak szerint megfelel a leírásban szereplő műszaki jellemzőknek.

© 2015 Minden jog fenntartva a WayteQ Europe Kft. részére.

# 9. IMPORTŐR / FORGALMAZÓ:

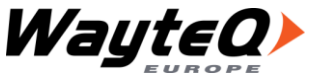

WayteQ Europe Kft. 1097 Budapest, Gubacsi út 6. Tel: +36-1 21 73 632 www.wayteq.eu info@wayteq.eu